# Core - Adding a New Branch

Last Modified on 05/02/2019 10:06 am CDT

### What is a Branch?

Branch level is the lowest level or smallest division of data. Branches can be set up by company division or office locations for example. A branch might contain a smaller amount of data specific to your department or location.

For more information on Hierarchy see-TempWorks Core - Hierarchy.

#### **Adding a New Branch**

When your company expands, so does your data. At some point you may find yourself needing a new branch in the system to go with a new office location or change in divisions for your company. Your system administrator can add branches in TempWorks Core.

- 1. Navigate to Administration > branch
- 2. Select the + icon in the upper right

#### Main Info

| Active            | ×                        | EINC                     | CompanyFullName     |                     |  |
|-------------------|--------------------------|--------------------------|---------------------|---------------------|--|
| Web Public        | ×                        | Bank                     | Test Bank 🔻         |                     |  |
| Branch Name       | Temp Branch              | AP Bank                  | Test Bank 👻         |                     |  |
| Branch Full Name  | Temp Branch              | Instant Bank             | Test Bank 🔻         |                     |  |
| Branch Parent     | CompanyName - Temp       | Contractor Bank          | Test Bank 🔹         |                     |  |
| Branch Letter     |                          | AuthCheck Bank           | Test Bank           |                     |  |
| Branch Address    | Branch Address           | AR Bank                  | Test Bank 🔻         |                     |  |
| Invoicing Address |                          | GLCode                   |                     |                     |  |
|                   |                          | Business Code            |                     |                     |  |
|                   |                          | Burden Rate              | 0.0000              |                     |  |
|                   | Copy from Branch Address |                          |                     |                     |  |
| Branch State      | MN -                     | worker com               | worker comp options |                     |  |
| Tax State         | MN -                     | Default Worker Co        | omp                 | Select A Worker ( 🔻 |  |
| Branch City       |                          | Calc Sales Tax by (      | Gross Profit        |                     |  |
| Hier              | Temp Branch 👻            | payroll options          |                     |                     |  |
| Zip               | 55123                    | Instant Pay Limit \$0.00 |                     |                     |  |
| Country           | United States of America | the sheet of             |                     |                     |  |
| Phone             |                          | technical                |                     |                     |  |
| FILONE            |                          | Branch Scanner IP        | Address             |                     |  |
| Fax               |                          | Branch Scanner Ty        | /pe                 | ~                   |  |
| Email             |                          |                          |                     |                     |  |

- 3. Enter the following required information:
  - Branch Name
  - Branch Full Name
  - Branch Parent
  - Branch Address
  - Branch State
  - Zip Code
  - Select the EINC associated with that branch
  - Burden Rate
  - Select the default Worker Comp (utilize XXXX worker comp code if you do not have a default code)
- 4. Select Save
- 5. Refresh your Hierarchy to see the new branch

Once a new branch is generated that branch is ready to have employees, customers, orders and assignment created for it.

## **Related Articles**